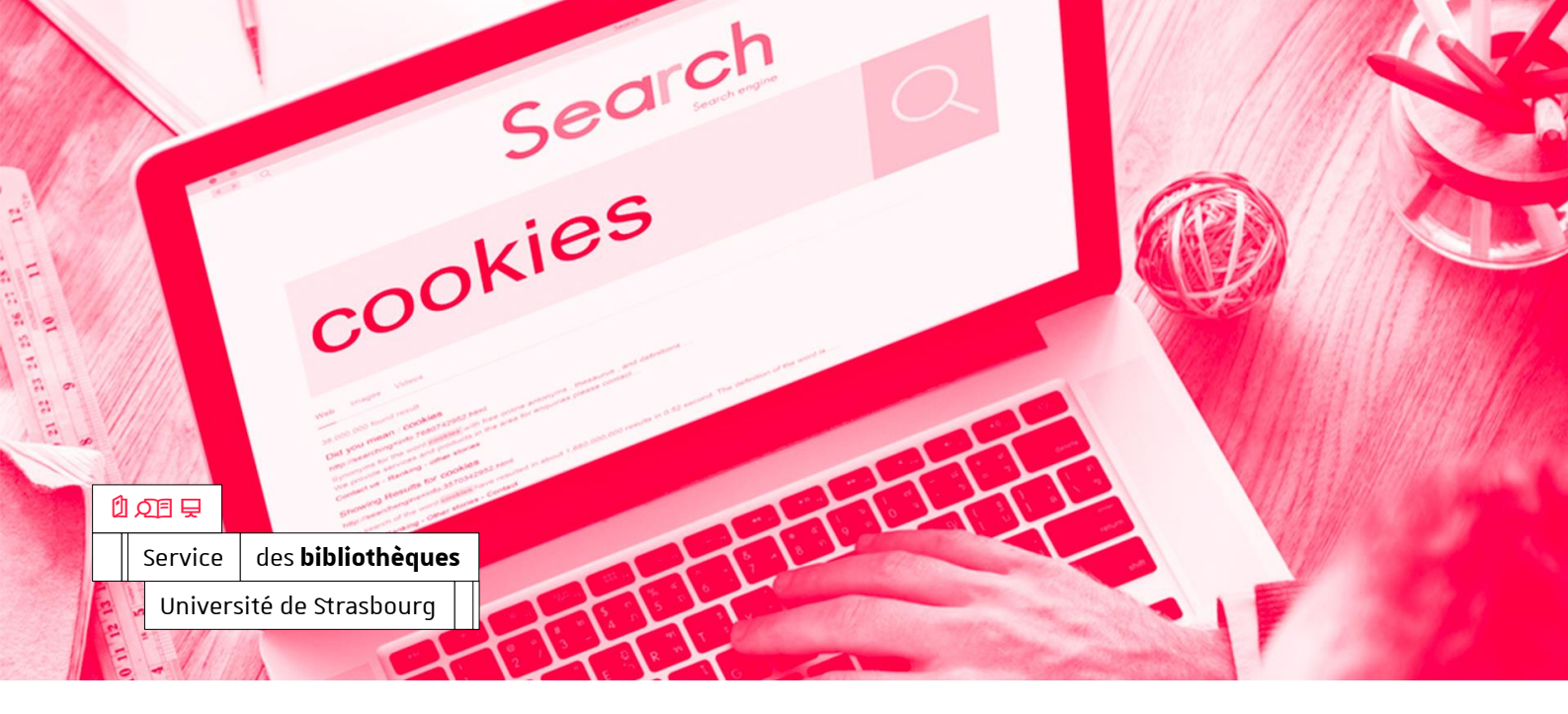

聞 8 novembre 2023

#### Sabrina RIGAL

Responsable du pôle services aux publics o3 68 85 22 21 <u>rigal@unistra.fr</u>

#### 0

⊜

Bâtiment Le Studium 2 rue Blaise Pascal 67070 Strasbourg Cedex <u>bu.unistra.fr</u>

# Comment nettoyer les cookies et les données cachées de son ordinateur ?

#### Généralité

Le nettoyage des cookies et des données cachées de son ordinateur doit être réalisé régulièrement.

### **Firefox**

Aller dans l'onglet « Outils », puis « Paramètres »

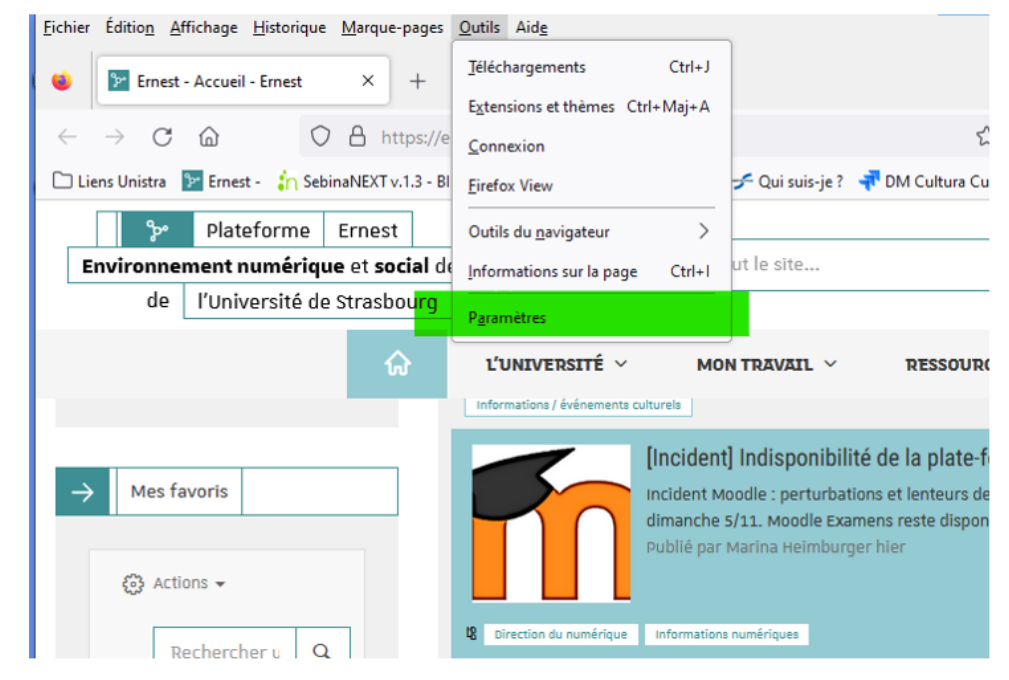

Cliquer à gauche sur « Vie privée et sécurité »

- Descendre dans la page jusqu'à « Cookies et données de site »
- Cliquer à droite sur « Effacer les données »

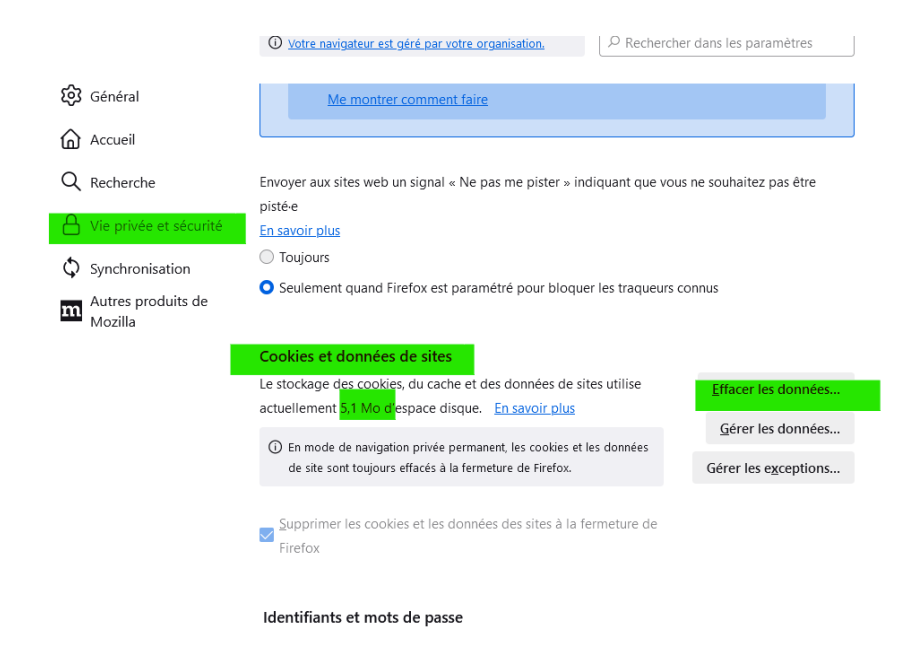

Cliquer sur « Effacer »

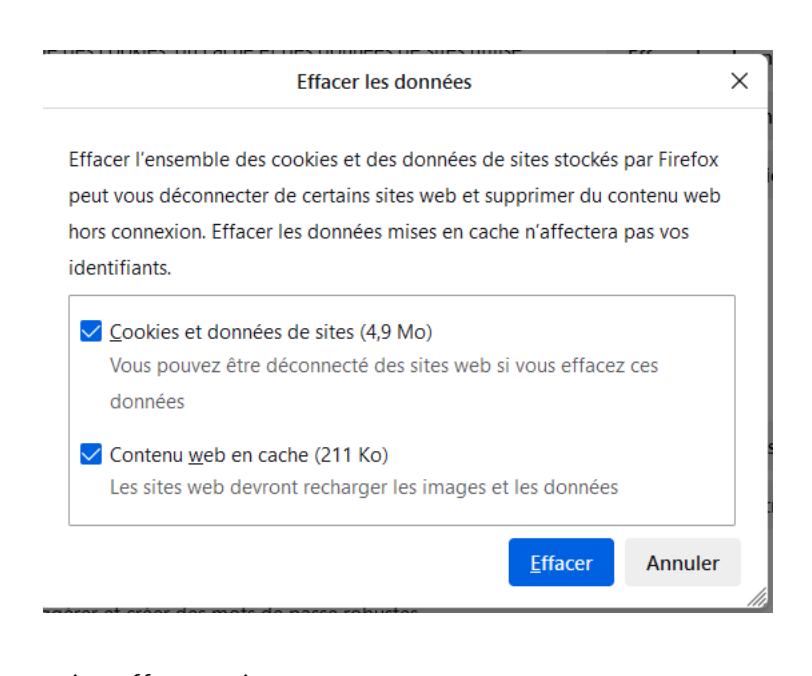

Puis « Effacer maintenant »

Effacer les cookies et les données de sites × Sélectionner « Effacer maintenant » effacera l'ensemble des cookies et des données de sites stockés par Firefox. Cela peut vous déconnecter de certains sites et supprimer du contenu web hors connexion. Effacer maintenant Annuler

## Chrome

- Aller dans « Personnaliser » et « Contrôler Google Chrome »
- Descendre vers « Plus d'outils »
- Puis « Effacer les données de navigation »

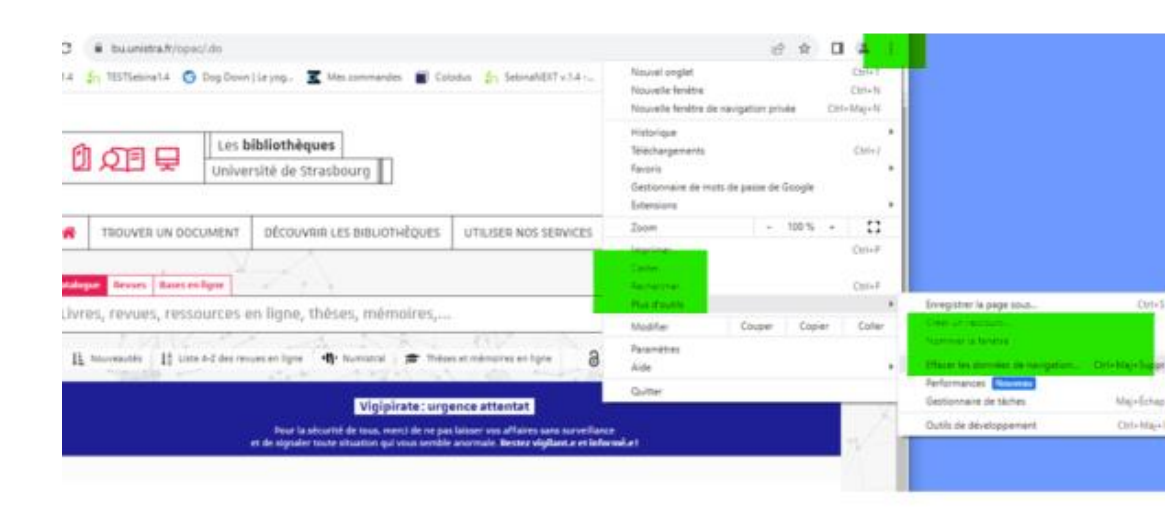

÷

Pour les 2 premières cases ci-dessous, à vous de décider si vous souhaiter supprimer ou non les historiques

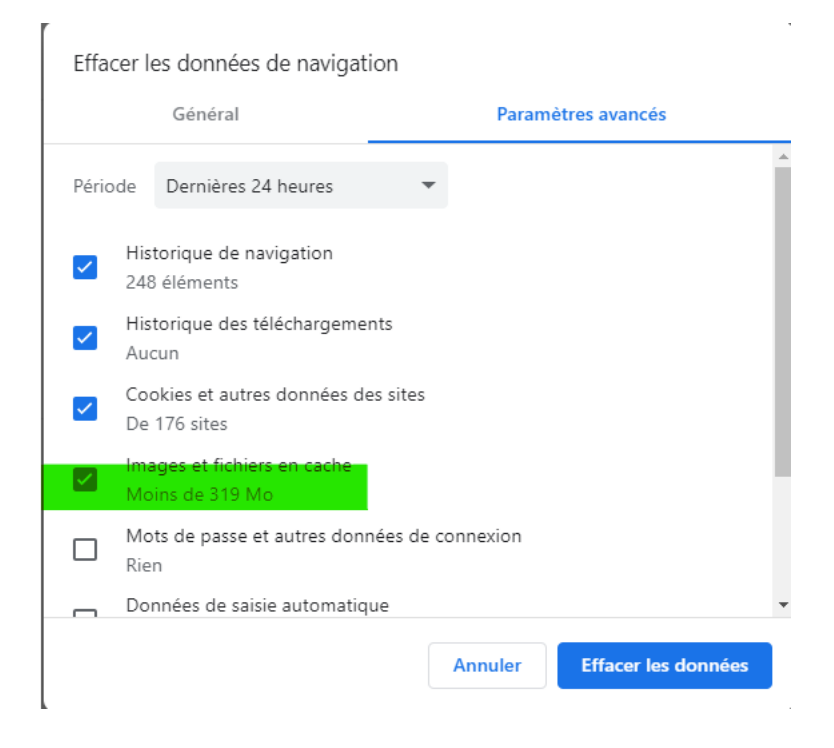

## Safari

- Dans la barre de menu, cherchez le menu "Développement"

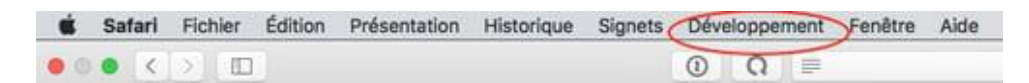

- S'il n'est pas présent, cliquez sur le menu "Safari"
- Choisir "Préférences"

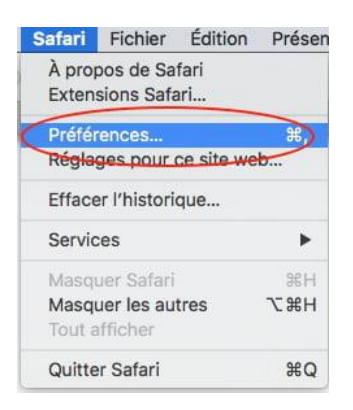

 Dans l'onglet "Avancées", cochez "Afficher le menu Développement dans la barre des menus"

| • • •     |         |                   |                  |                          |                                   | Avancées                                                 |                                       |                                         |                                  |            |   |
|-----------|---------|-------------------|------------------|--------------------------|-----------------------------------|----------------------------------------------------------|---------------------------------------|-----------------------------------------|----------------------------------|------------|---|
| 6         | ×       | 1                 | <b></b>          | Q                        |                                   | <b>U</b>                                                 |                                       | 1                                       | - EOF                            |            |   |
| Générales | Onglets | Remplissage auto. | Mots de passe    | Recherche                | Sécurité                          | Confidentialité                                          | Sites web                             | Extensions                              | Avancées                         |            |   |
|           |         | Champ de reche    | rche intelligent | te : 🔽 Aff               | icher l'ac                        | dresse complè                                            | te du site v                          | web                                     |                                  |            |   |
|           |         |                   | Accessibili      | té : 🗌 Ne<br>🗌 La<br>Opt | jamais u<br>touche T<br>ion + Tab | utiliser de taille<br>l'ab permet de<br>met en surbrilla | s de carac<br>mettre en<br>nce chaque | tères inféri<br>surbrillanc<br>élément. | ieures à 🧐 👻<br>e les objets des | pages web  |   |
|           |         |                   | Liste de lectu   | re : 🗌 Enr               | egistrer                          | automatiquem                                             | ient les art                          | ticles pour                             | pouvoir les lire                 | hors ligne |   |
|           |         | Ν                 | Iodules Intern   | et : 🗹 Arr<br>Les        | êter les i<br>modules             | modules pour<br>se lancent autor                         | économise<br>natiquement              | er de l'éner<br>t sur 2 sites :         | gie<br>web Détails               |            |   |
|           |         |                   | Feuilles de sty  | le : Aucu                | ine sélec                         | ction                                                    |                                       | 0                                       |                                  |            |   |
|           |         | Enco              | dage par défa    | ut : Occi                | dental (i                         | SO Latin 1)                                              |                                       | 0                                       |                                  |            |   |
|           |         |                   | Proxy            | ys : Moo                 | lifier les                        | réglages                                                 |                                       |                                         |                                  |            |   |
|           |         |                   | <                | Aff                      | icher le r                        | menu Dévelop                                             | pement da                             | ns la barre                             | des menus                        |            | ? |
|           |         |                   |                  |                          |                                   |                                                          |                                       |                                         |                                  |            |   |

– Dans le menu "Développement", cliquez sur "Vider les caches"

| Développement                        | Fenêtre Aide                 |                      |
|--------------------------------------|------------------------------|----------------------|
| Ouvrir la page a                     | avec                         | •                    |
| Agent d'utilisate                    | eur                          | •                    |
| iMac                                 |                              | •                    |
| Service workers                      | S                            | •                    |
| Fonctionnalités                      | expérimentales               | •                    |
| Passer en mode                       | e conception adaptative      | 个能R                  |
| Afficher l'éditeu<br>Afficher Extens | ur d'extraits<br>ion Builder |                      |
| Connecter l'ins                      | pecteur web                  | በ ස                  |
| Afficher la cons                     | sole JavaScript              | C#C                  |
| Afficher le code                     | e source de la page          | しまプ                  |
| Afficher les res                     | sources de la page           | ₹#A                  |
| Démarrer l'enre                      | gistrement chronologique     | ፕ <mark>ድ</mark> ጉ አ |
| Démarrer la sél                      | ection d'éléments            | 仓 第 C                |
| Vider les cache                      | is                           | ₹жE                  |
| Décentiuer les i                     | magaa                        |                      |

# EDGE

Aller dans « Paramètres et plus »

| A W             |                                         |   |
|-----------------|-----------------------------------------|---|
|                 | Nouvel onglet                           |   |
|                 | Nouvelle fenêtre Ctrl+N                 |   |
|                 | C Nouvelle fenêtre inPrivate Ctrl+Maj+N |   |
|                 | Zoom — 100 % +                          | 2 |
| NOUS CONNAÎTI   | <b>C</b> ≦ Favoris Ctrl+Maj+O           |   |
|                 | Historique Ctrl+H                       |   |
| Α.Ι             | ↓ Téléchargements Ctrl+J                |   |
| Q Recherc       | B Applications                          | ۲ |
| S Historiqu     | C Extensions                            |   |
| univOAK 🧄       | Eléments essentiels du navigateur       |   |
|                 | G Imprimer Ctrl+P                       |   |
|                 | Capture Web Ctrl+Maj+S                  |   |
| nce<br>formé.e! | Rechercher sur la page     Ctrl+F       |   |
|                 | Outils supplémentaires                  | ۲ |
|                 | 3 Paramètres                            |   |
|                 | ⑦ Aide et commentaires                  | • |
| Da              | Fermer Microsoft Edge                   |   |
|                 | Géré par votre organisation             |   |

- Cliquer à gauche sur « Confidentialité... »
  - Puis « Effacer les données... » et cliquer sur « Choisir les éléments à effacer »

| aramètres <ul> <li>Rechercher dans les paramètres</li> </ul> <ul> <li>Rechercher dans les paramètres</li> </ul> <ul> <li>Profils</li> <li>Confisientail à, recherche et services</li> <li>Confisientail à, recherche et services</li> <li>Autoriser tous les dispositifs de suivi sur les sites de votre choix</li> <li>Confisientail à, recherche et services</li> <li>Confisientail à, recherche et services</li> <li>Confisientail à, recherche et services</li> <li>Confisientail à, recherche et services</li> <li>Confisientail à, recherche et services</li> <li>Confisientail à, recherche et services</li> <li>Confisientail à, recherche et services</li> <li>Confisientail à, recherche et services</li> <li>Confisientail à, recherche et services</li> <li>Confisientail à, recherche et services</li> <li>Confisientail à, recherche et services</li> <li>Confisientail à, recherche et services</li> <li>Confisientail à, recherche et services</li> <li>Confisientail à, recherche et services</li> <li>Confisienteil et nouveaux onglets</li> <li>Confisienteil et nouveaux onglets</li> <li>Consisienteil et nouveaux onglets</li> <li>Confisienteil et nouveaux onglets</li> <li>Confisienteil et nouveaux onglets</li> <li>Consin ce qu'il faut effacer chaque fois</li></ul>                                                 |
|----------------------------------------------------------------------------------------------------|
| Q       Rechercher dans les paramètres         Q       Rechercher dans les paramètres         Profils       Exceptions         Confisientalité, recherche et services       Toujours utiliser la prévention de suivi = Strict = lors de la navigation InPrivate         Confisientalité, recherche et services       Toujours utiliser la prévention de suivi = Strict = lors de la navigation InPrivate         Confisientalité, recherche et services       Effacer les données de navigation         Confisient et coller       Effacer les données de navigation         Colles et autorisations de site       Effacer les données de navigation maintenant         Colosir et autorisations de site       Effacer les données de navigation maintenant         Navigateur par défaut       Loisir ce qu'il faut effacer chaque fois que vous fermez le navigateur         Y       Téléchargements                                                                                                    |
| <ul> <li>Profils</li> <li>Confidentialité, recherche et sensices</li> <li>Confidentialité, recherche et sensices</li> <li>Apparence</li> <li>Demarrer, Accueil et nouveaux onglets</li> <li>Partager, copier et coller</li> <li>Coolise et autorisations de site</li> <li>Effacer les données de navigation</li> <li>Coolise et autorisations de site</li> <li>Effacer les données de navigation maintenant</li> <li>Choisir les éléments à effacer</li> <li>Choisir ce qu'il faut effacer chaque fois que vous fermez le navigateur</li> <li>Conside parental</li> </ul>                                                                                                    |
| Autoriser tous les dispositifs de sulvi sur les sites de votre choix         Condisientalité, fedherche et services         Services         Apparence         Encadré         Encadré         Partager, copier et coller         Coclés et autorisations de site         Effacer les données de navigation         Colles inclut l'historique, les mots de passe, les cookies, etc. Seules les données de ce profil seront supprimées. <u>Gérer vos données</u> Navigateur par défaut         Valéchargements         Contriser tous         Contriser tous                                                                                                    |
| Service       Toujours utiliser la prévention de suivi - Strict - lors de la navigation InPrivate         Apparence       Effacer les données de navigation         Demarrer, Accueil et nouveaux ongles       Effacer les données de navigation         Cela inclut l'historique, les mots de passe, les cookies, etc. Seules les données de ce profil seront supprimées. <u>Gérer vos données</u> Cookies et autorisations de site       Effacer les données de navigation maintenant         Cookies et autorisations de site       Effacer les données de navigation maintenant         Navigateur par défaut       Choisir ce qu'il faut effacer chaque fois que vous fermez le navigateur         You foil parental       Choisir ce qu'il faut effacer chaque fois que vous fermez le navigateur                                                                                                    |
| <ul> <li>Apparence</li> <li>Encadré</li> <li>Démarrer, Accueil et nouveaux<br/>onglets</li> <li>Partager, copier et coller</li> <li>Cookies et autorisations de site</li> <li>Effacer les données de navigation</li> <li>Cela inclut l'historique, les mots de passe, les cookies, etc. Seules les données de ce profil seront supprimées. <u>Gérer vos données</u></li> <li>Cookies et autorisations de site</li> <li>Effacer les données de navigation maintenant</li> <li>Choisr les éléments à effacer</li> <li>Choisr ce qu'il faut effacer chaque fois que vous fermez le navigateur</li> <li>Contrôle parental</li> </ul>                                                                                                    |
| □ Encadré     Effacer les données de navigation       □ onglets     Effacer les données de navigation       □ cela inclut l'historique, les mots de passe, les cookies, etc. Seules les données de ce profil seront supprimées. <u>Gérer vos données</u> ○ cohise et autorisations de site     Effacer les données de navigation maintenant       ○ Navigateur par défaut     Choisir les éléments à effacer       ↓ Téléchargements     Choisir ce qu'il faut effacer chaque fois que vous fermez le navigateur       >     Contrôle parental                                                                                                    |
| <ul> <li>□ Demarrer, Accueil et nouveaux onglets</li> <li>□ Partager, copier et coller</li> <li>□ Cela inclut l'historique, les mots de passe, les cookies, etc. Seules les données de ce profil seront supprimées. <u>Gérer vos données</u></li> <li>□ Cookies et autorisations de site</li> <li>□ Cookies et autorisations de site</li> <li>□ Effacer les données de navigation maintenant</li> <li>□ Choisr les éléments à effacer</li> <li>□ Controle parental</li> </ul>                                                                                                    |
| <ul> <li>Partager, copier et coller</li> <li>Cookies et autorisations de site</li> <li>Cookies et autorisations de site</li> <li>Cookies et autorisations de site</li> <li>Induit l'historique, les mots de passe, les cookies, etc. Seules les donnees de ce profil seront supprimees. Gerer vos donnees</li> <li>Cookies et autorisations de site</li> <li>Cookies et autorisations de site</li> <li>Cookies et autorisations de site</li> <li>Choisir les éléments à effacer</li> <li>Choisir ce qu'il faut effacer chaque fois que vous fermez le navigateur</li> <li>Controlle parental</li> </ul>                                                                                                    |
| Image: Cookies et autorisations de site     Effacer les donnviex de navigation maintenant     Choisir les éléments à effacer       Image: Navigateur par défaut     L     Choisir ce qu'il faut effacer chaque fois que vous fermez le navigateur     >       Image: Vous fermes te navigateur par défaut     Choisir ce qu'il faut effacer chaque fois que vous fermez le navigateur     >       Image: Vous fermes te navigateur par défaut     Choisir ce qu'il faut effacer chaque fois que vous fermez le navigateur     >                                                                                                    |
| Image: Image: Image |
|                                                                                                    |
| 쯍 Contrôle parental                                                                                                    |
|                                                                                                    |
| A Langues Confidentialité                                                                                                    |
| G Imprimantes                                                                                                    |
| Système et performances     Selectionnez vos parametres de confidentialité pour Microsoft Edge. En savoir plus                                                                                                    |
| Rétablir les paramètres Envoyer des demandes « Ne pas me suivre »                                                                                                    |
| . Téléphone et autres appareils                                                                                                    |
| Accessibilité Accessibilité                                                                                                    |
| A propos de Microsoft Edge     A                                                                                                    |
| Dennées de discussetie vanvisoe                                                                                                    |

## Effacer les données de navigation

Intervalle de temps

 Dernière heure
 ✓

 Historique de navigation 3 éléments. Inclut la salsie semi-automatique dans la barre d'adresse.
 ✓

 Historique des téléchargements Aucun(e)
 ✓

 Cookies et autres données de site À partir de 6 sites. Vous déconnecte de la plupart des sites.
 ✓

 Images et fichiers mis en cache Libère moins de 319 Mo. Certains sites peuvent charger
 ✓

 Effacer maintenant
 Annuler

 $\times$